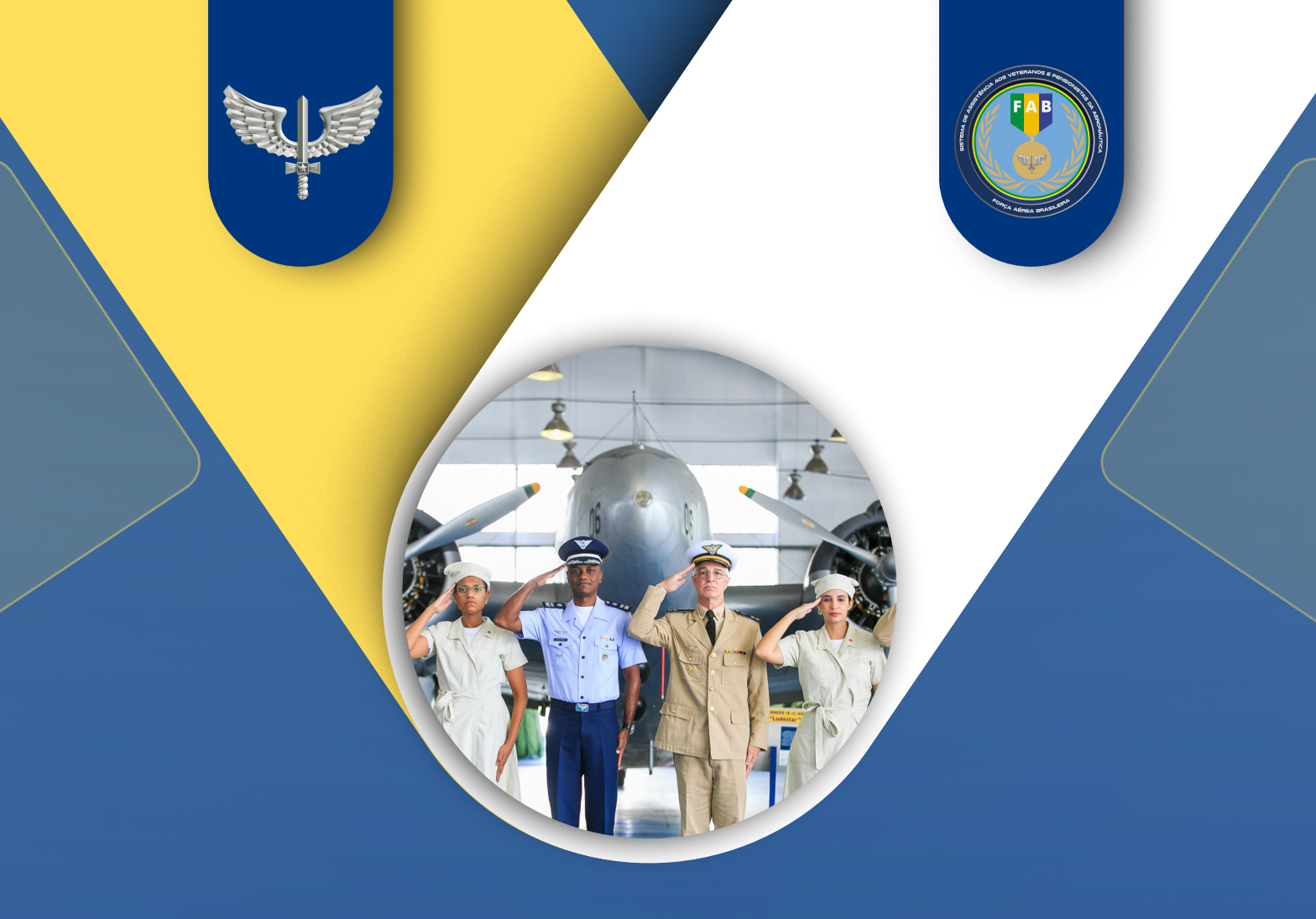

# CARTILHA DO VETERANO E PENSIONISTA MINHA FAB

### SUMÁRIO

| INTRODUÇÃO                      | 3  |
|---------------------------------|----|
| COMO SOLICITAR SERVIÇOS ONLINE  | 4  |
| 1. Criando conta no GOV.BR      | 4  |
| 1.1 Pelo computador             | 4  |
| 1.2 Pelo celular                | 4  |
| 2. Acessando a Plataforma       | 5  |
| 2.1 Pelo computador             | 5  |
| 2.2 Pelo celular                | 6  |
| 3. Como Solicitar Serviços      | 6  |
| COMO ACOMPANHAR AS SOLICITAÇÕES | 9  |
| CONTATANDO O SUPORTE            | 10 |
| CONCLUSÃO                       | 10 |
| Anexo - OM SAVPAR               | 11 |

#### INTRODUÇÃO

Esta Cartilha tem como objetivo apresentar, de forma simples e clara, a plataforma "Minha FAB", destinada aos militares veteranos, pensionistas e demais públicos de interesse do Comando da Aeronáutica (COMAER).

A plataforma foi desenvolvida em conformidade com as melhores práticas de atendimento da era digital, buscando eliminar as filas e as limitações típicas dos modelos tradicionais de atendimento. O ambiente virtual oferece aos usuários a possibilidade de realizar suas solicitações de maneira totalmente online, incluindo o envio de documentos digitalizados e o acompanhamento de cada etapa do processo pela própria plataforma.

Além disso, caso o usuário prefira, o sistema permite o agendamento de atendimento presencial, conferindo flexibilidade e comodidade para que cada solicitante escolha a forma de atendimento que melhor se adapta às suas necessidades.

Logo nas primeiras páginas, você encontrará um sumário que apresenta os principais serviços e funcionalidades da plataforma. À medida que novas funcionalidades forem implementadas pelo Sistema de Assistência aos Veteranos e Pensionistas (SAVPAR), esta cartilha será atualizada, garantindo informações sempre atualizadas sobre as soluções oferecidas.

O projeto "Minha FAB" é o primeiro fruto do Acordo de Cooperação Técnica (ACT) firmado entre a DATAPREV e o COMAER. Sua criação representa um importante avanço no gerenciamento de serviços de atendimento, tornando o acesso mais eficiente, moderno e transparente.

A plataforma disponibiliza um conjunto de funcionalidades que permite:

- Agendar atendimentos presenciais de forma prática;
- Gerenciar e operar os atendimentos realizados nas unidades;
- Protocolar e acompanhar solicitações de forma 100% digital;
- Realizar a tramitação de processos eletrônicos e atividades internas.

Entre os serviços que já podem ser solicitados pelo "Minha FAB", destacam-se:

- Revisão de Proventos de Veterano;
- Habilitação à Pensão Militar;
- Indenização de LESP/Férias não gozadas;
- Agendamento de atendimento SIDOM.

Além de otimizar os fluxos de atendimento, a plataforma "Minha FAB" contribui diretamente para a transformação digital do COMAER, centralizando canais de comunicação, integrando sistemas e reduzindo o tempo de resposta nas solicitações.

Nos módulos futuros, a plataforma será aprimorada com novas funcionalidades, como automação de processos e batimentos automáticos de informações junto às bases governamentais, permitindo decisões rápidas e assertivas, muitas vezes sem a necessidade de intervenção humana.

#### COMO SOLICITAR SERVIÇOS ONLINE

#### 1. Criando conta no GOV.BR

#### **1.1 Pelo computador**

Para utilizar os serviços disponíveis na plataforma "MINHA FAB", o usuário deve possuir uma conta ativa no GOV.BR. Caso ainda não tenha cadastro, acesse o site (<u>https://www.gov.br/governodigital/pt-br/identidade/conta-gov-br</u>), clique na opção "Criar conta gov.br" e preencha as informações solicitadas.

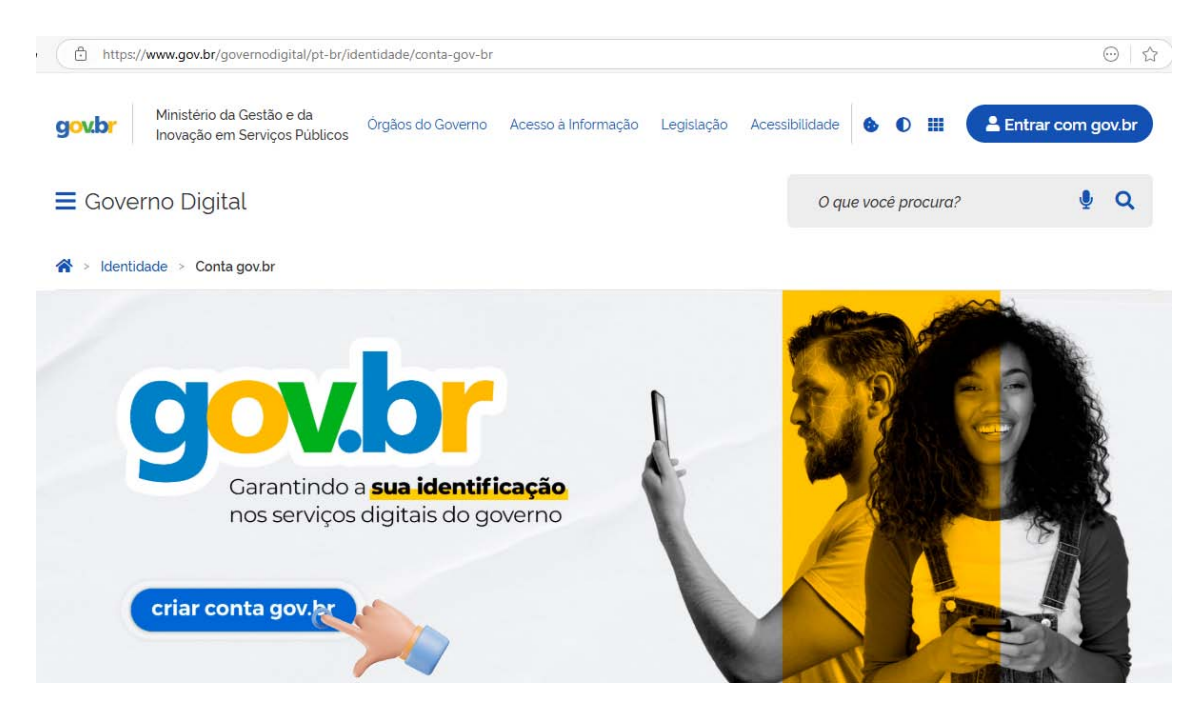

#### 1.2 Pelo celular

O usuário também poderá criar a conta do gov.br pelo celular, baixando o aplicativo nas lojas oficiais:

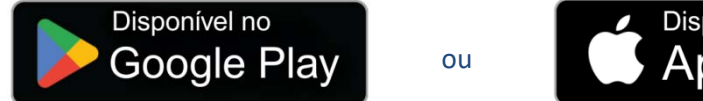

Disponível na App Store

Após instalar no celular, basta digitar o CPF, ler os termos de adesão e clicar em "continuar". O processo é totalmente transparente, seguro e gratuito.

Para facilitar, acesse o vídeo tutorial que ensina o passo a passo de como criar sua conta!

Basta apontar a câmera do seu celular para o QR CODE abaixo:

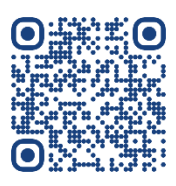

#### 2. Acessando a Plataforma

#### 2.1 Pelo computador

Para acessar a plataforma "Minha FAB", acesse o link da plataforma através do navegador de sua preferência (<u>https://portalcidadao.dataprev.gov.br/#/comaer</u>) e clique em "Entrar com GOV.BR".

| MINHA FAB             |                                                                     | Entrar con GOV.BR |
|-----------------------|---------------------------------------------------------------------|-------------------|
|                       | NOVO PEDIDO   MEUS PEDIDOS                                          |                   |
| *                     |                                                                     |                   |
| Agora, basta informar | seu CPF e senha cadastrada.                                         |                   |
|                       | gov.br o #                                                          |                   |
|                       | Identifique-se no gov.br com:                                       |                   |
|                       | Número do CPF                                                       |                   |
|                       | Digite seu CPF para <b>criar</b> ou <b>acessar</b> sua conta gov.br |                   |
|                       | 121.121.122-22                                                      |                   |
|                       | Continuar<br>Outras opções de identificação:                        |                   |
|                       | Login com seu banco                                                 |                   |
|                       | Login com QR code                                                   |                   |
|                       | Seu certificado digital                                             |                   |
|                       | Seu certificado digital em nuvem                                    |                   |

Siga o passo a passo, iniciando com a autorização para o uso dos seus dados pessoais — etapa necessária para acessar os serviços disponíveis.

| gov.b                                                    | <u>,                                     </u>                                                          | 0 ส                                                |
|----------------------------------------------------------|----------------------------------------------------------------------------------------------------|----------------------------------------------------|
| Autor                                                    | rização de uso de da                                                                                   | ados pessoais                                      |
| Se                                                       | erviço: sso-plataforma.dat                                                                             | taprev.gov.br                                      |
| Este serviço p<br>cadastro:                              | orecisa utilizar as seguintes info                                                                     | rmações pessoais do seu                            |
| <ul> <li>Identid</li> </ul>                              | lade gov.br                                                                                            |                                                    |
| • Nome                                                   | e foto                                                                                                 |                                                    |
| <ul> <li>Confial</li> </ul>                              | bilidades de sua conta                                                                                 |                                                    |
| A partir da sua<br>plataforma go<br>respeitando <u>o</u> | a aprovação, a aplicação acima<br>ov.br utilizarão as informações l<br>os termos de uso e o aviso de p | a mencionada e a<br>istadas acima,<br>privacidade, |
| $\subset$                                                | Negar                                                                                                  | Autorizar                                          |

#### 2.2 Pelo celular

Para acessar a plataforma "Minha FAB", instale o aplicativo Força Aérea Brasileira disponível na loja oficial do seu dispositivo móvel (Smartphone ou iPhone):

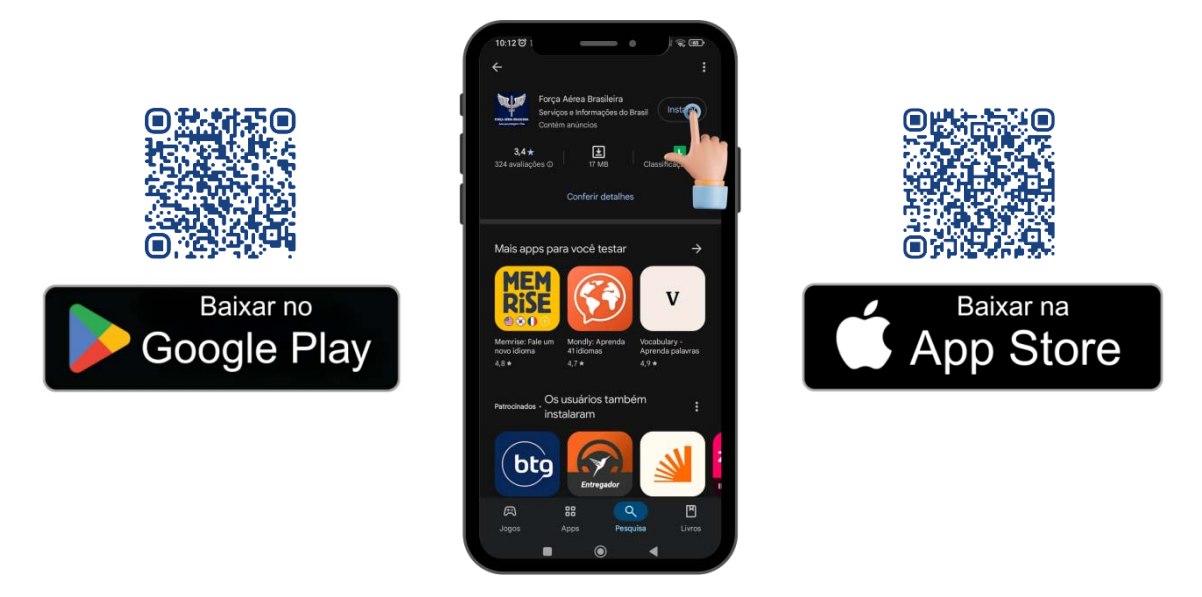

Após concluir a instalação, abra o aplicativo Força Aérea Brasileira, vá ao menu serviços e clique no ícone "MINHA FAB":

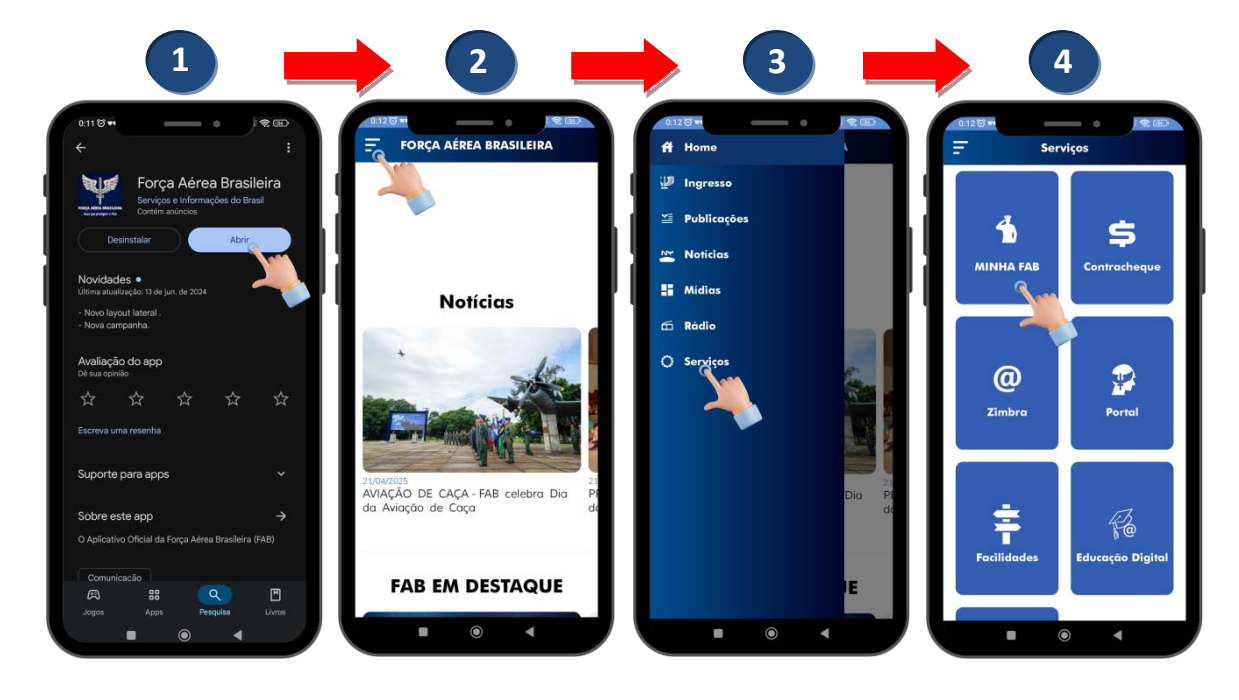

#### 3. Como Solicitar Serviços

Para solicitar o serviço, o usuário deve, após realizar o login na plataforma, selecionar a opção "NOVO PEDIDO" no menu superior e escolher uma das opções disponíveis. Os serviços foram organizados em grupos com o objetivo de facilitar a navegação e tornar o processo de solicitação mais ágil e intuitivo, permitindo que o usuário localize com mais facilidade o serviço desejado, como apresentado a seguir:

| MINHA FAB                                         |                                           | Sair |
|---------------------------------------------------|-------------------------------------------|------|
|                                                   | NOVO PEDIDO   MEUS PEDIDOS                |      |
| ♠ > Novo Pedido                                   |                                           |      |
| Nome do Serviço                                   |                                           |      |
| Lugite o nome ao serviço a ser pesquisado         |                                           |      |
| <ul> <li>Atualização Cadastral</li> </ul>         |                                           |      |
| <ul> <li>Direitos Financeiros Diversos</li> </ul> | Os convicos ortão distribuídos por grupos |      |
| ✓ Pensão Militar                                  | os serviços estas distribuídos hoi Brahos |      |
| <ul> <li>Serviço de Identificação</li> </ul>      |                                           |      |

O menu de serviços foi disponibilizado de forma retrátil, permitindo uma navegação mais dinâmica e organizada. Portanto, ao clicar em cada grupo, será possível visualizar todos os serviços disponíveis dentro daquela categoria. Abaixo, apresentamos uma imagem ilustrativa que demonstra como o menu é exibido na plataforma, facilitando a identificação das opções disponíveis:

| Nome do Serviço                                   |  |  |
|---------------------------------------------------|--|--|
| Digite o nome do serviço a ser pesquisado         |  |  |
|                                                   |  |  |
| ✓ Atualização Cadastral                           |  |  |
| ✓ Direitos Financeiros Diversos                   |  |  |
| ∧ Pensão Militar → GRUPO                          |  |  |
| Habilitação à Pensão<br>Atendimento à distância   |  |  |
| Pensão Militar<br>Atendimento Presencial          |  |  |
| Transferência de Cotas<br>Atendimento à distância |  |  |
| <ul> <li>Serviço de Identificação</li> </ul>      |  |  |

É importante destacar que a plataforma tem como objetivo principal proporcionar aos usuários a melhor experiência possível, evitando o transtorno de enfrentar filas, comuns no atendimento presencial. No entanto, caso necessário, o usuário poderá optar pelo atendimento presencial, disponível em cada grupo de serviço. A plataforma encontra-se em contínuo processo de aprimoramento, com a ampliação gradativa dos serviços, visando atender de forma cada vez mais eficiente às necessidades dos usuários (veteranos e pensionistas). A título de exemplo, elencamos a seguir alguns dos serviços atualmente disponibilizados na plataforma:

#### a) Atualização Cadastral

- Alteração de Dados Bancários por meio desta opção, o interessado (veterano ou pensionista) poderá alterar a conta bancária utilizada para o recebimento dos proventos.
- Solicitação de Cópia de Processo por meio desta opção, o interessado poderá solicitar a cópia de um processo em que seja parte interessada, dentro das regras da Lei nº Lei nº 12.527, de 18 de novembro de 2011 (Lei de Acesso à Informação) e da Lei nº 13.709, de 14 de agosto de 2018 (Lei Geral de Proteção de Dados).
- Alteração de Dados Cadastrais Endereço por meio desta opção, o veterano, o pensionista do militar e o dependente habilitado poderão atualizar o endereço.
- Alteração de Dados Cadastrais Nome por meio desta opção, o veterano, o pensionista do militar e o dependente habilitado poderão atualizar o nome.
- b) Direitos Financeiros Diversos
- Comunicação de Óbito e Auxílio Funeral por meio desta opção, o interessado pode comunicar o óbito e solicitar o auxílio-funeral destinado a militares, pensionistas, servidores civis aposentados e seus dependentes, conforme previsto na legislação vigente.
- Declaração anual de que não exerce atividade remunerada (auxílio-invalidez) por meio desta opção, o veterano que recebe o auxílio-invalidez declara formalmente que não exerce qualquer atividade remunerada, seja na esfera pública ou privada. Ressalta-se que essa declaração deve ser realizada anualmente, como requisito para a manutenção do benefício concedido.
- **Revisão de Proventos de Veteranos** por meio desta opção o militar veterano ou seu representante legal, poderá requerer a revisão de seu Título de Proventos, documento base para alteração de seu pagamento em contracheque.
- Veterano Indenização de LESP/Férias não gozadas por meio desta opção, o veterano ou seu representante legal poderá solicitar a conversão em pecúnia, seus períodos de licença especial e/ou de férias não gozadas, nos termos da legislação.
- c) Pensão Militar
- Habilitação à Pensão esta opção permite ao interessado (a) requerer seu benefício da Pensão Militar, nos termos da Lei nº 3.765, de 4 de maio de 1960.
- Revisão de Pensão Militar esta opção permite à (ao) beneficiário da pensão militar requerer a revisão no valor de suas parcelas remuneratórias, ao constatar inconsistências em seu Título de Pensão Militar.

- **Transferência de Cotas** este serviço permite ao beneficiário da pensão militar solicitar redistribuição de cotas, nos termos da Lei nº 3.765/1960.
- d) Serviço de Identificação
- Identidade para militares, veteranos, dependentes e pensionistas este serviço é destinado a militares da ativa, veteranos, dependentes e pensionistas, sendo realizado na modalidade de atendimento presencial para fins de identificação ou renovação da identidade. Ressalta-se que o atendimento ocorre mediante agendamento prévio e está condicionado à disponibilidade de vagas, as quais são definidas pelas Seções de Identificação.

Dessa forma, os usuários da "MINHA FAB" deverão seguir os seguintes passos:

**Passo 1**: Escolha o serviço desejado na tela principal ou no menu de serviços disponíveis "NOVO PEDIDO".

**Passo 2**: Leia atentamente as informações do serviço, que contêm a descrição completa e as orientações para digitalização dos documentos a serem anexados.

**Passo 3**: Preencha os dados solicitados no formulário para cada tipo de serviço, lembrando que ele pode conter campos e anexos obrigatórios. Caso não sejam fornecidos, seu processo poderá entrar em exigência, aumentando o tempo para a solução do seu pedido.

**Passo 4**: Para alguns serviços, como alteração de dados bancários, endereço ou nome, será necessário escolher a Unidade. O requerente deve selecionar a Organização Militar (OM) de vinculação, responsável pela análise da solicitação.

**Passo 5**: Revise as informações, confirme que leu e concorda com os termos do formulário e, por fim, clique em "Concluir".

**Passo 6**: Concluído! O protocolo da solicitação será exibido. Sugerimos acessar o final da página e clicar no botão "Comprovante do Protocolo".

#### COMO ACOMPANHAR AS SOLICITAÇÕES

Após enviar sua solicitação, você pode verificar o andamento através da opção "MEUS PEDIDOS".

Caso o processo precise de mais informações ou documentos, você será notificado por e-mail ou diretamente na plataforma, identificando que seu processo estará "Em Exigência".

#### **CONTATANDO O SUPORTE**

Se precisar de ajuda para preencher sua solicitação ou tiver dúvidas sobre o status do seu pedido, entre em contato com sua Organização do Sistema de Veteranos e Pensionistas da Aeronáutica (SAVPAR) de vinculação ou mais próxima, conforme relação anexa.

Caso prefira, você pode agendar um atendimento presencial clicando na opção disponível em cada grupo de serviço com a descrição de "Atendimento Presencial" e escolher o local mais próximo.

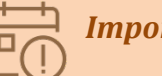

Importante

Para mais informações, visite o site da SDVP (<u>https://www2.fab.mil.br/savpar/index.php/minha-fab</u>), onde encontrará o vídeo tutorial de como acessar o Minha FAB, solicitar o serviço online, bem como acompanhar os pedidos.

#### CONCLUSÃO

Com este material, esperamos ter apresentado de forma clara e detalhada todas as orientações necessárias para que você possa utilizar plenamente a Plataforma Minha FAB, realizando suas solicitações, acompanhando o andamento dos processos e acessando os diversos serviços disponíveis.

A plataforma foi pensada para oferecer mais agilidade, autonomia e transparência aos militares veteranos, pensionistas e demais públicos atendidos pelo COMAER, garantindo um atendimento moderno, eficiente e acessível.

Caso ainda restem dúvidas ou seja necessário algum apoio adicional, não hesite em buscar os canais de suporte disponibilizados. Estamos à disposição para assegurar que sua experiência com a Minha FAB seja sempre a melhor possível.

Agradecemos sua confiança e desejamos que esta cartilha contribua para facilitar seu dia a dia, aproximando você dos serviços e benefícios oferecidos pelo Comando da Aeronáutica.

#### Anexo - OM SAVPAR

#### ACADEMIA DA FORÇA AÉREA - AFA

Estrada de Aguaí, s/nº - Jardim Bandeirantes – Pirassununga - SP - CEP: 13631-750 **Telefone:** (19) 3565-7335/3565-7212 **E-mail:** <u>afa.savpar@fab.mil.br</u> / <u>consultainap.afa@fab.mil.br</u> **Horário de atendimento:**de segunda-feira a quinta-feira das 08h às 16h e sexta-feira das 08 às 12h.

#### **BASE AÉREA DE ANÁPOLIS – BAAN**

BR 414 KM 4, Zona Rural – Anápolis - GO – CEP: 75024-970 **Telefone:** (62) 3329-7667

E-mail: <u>baan.savpar@fab.mil.br</u>

Horário de atendimento: de segunda-feira a quinta-feira das 09h às 17h e sexta-feira das 08 às 12h (Atendimento com agendamento prévio).

#### BASE AÉREA DE BOA VISTA - BABV

Rua Valdemar Bastos de Oliveira, nº 2990, Bairro Aeroporto Boa Vista - RR - CEP: 69.310-108 **Telefone:** (95) 3194-1043 **E-mail:** <u>babv.savpar@fab.mil.br</u>

Horário de atendimento: de segunda-feira a quinta-feira das 13h às 18h e sexta-feira das 8h às 12h.

#### BASE AÉREA DE CAMPO GRANDE - BACG

Av. Duque de Caxias, 2905 – Bairro Santo Antônio Campo Grande - MS - CEP: 79101-001 Telefone: (67) 3368-3249/3499 E-mail: bacg.savpar@fab.mil.br

Horário de atendimento: de segunda-feira a quinta-feira das 13h às 18h e sexta-feira das 8h às 12h.

#### **BASE AÉREA DE FLORIANÓPOLIS - BAFL**

Avenida Santos Dumont, s/n – Tapera - Florianópolis - SC - CEP: 88047-901 **Telefone:** (48) 3229-5144 **E-mail:** <u>bafl.savpar@fab.mil.br / savp.bafl@fab.mil.br</u> **Horário de atendimento:**segunda a quinta-feira das 08h às 16h e sexta-feira das 08h às 12h.

#### **BASE AÉREA DE FORTALEZA - BAFZ**

Av Borges de Melo, 205 – Alto da Balança - Fortaleza - CE - CEP 60415-513 **Telefone:** (85) 3216-3104/3092 / **Whatsapp:** (85) 98895-5142 E-mail: <u>bafz.savpar@fab.mil.br</u> **Horário de atendimento:** de segunda-feira a quinta-feira das 08h às 16h e sexta-feira das 8h às 12h. (Atendimento com agendamento prévio).

#### **BASE AÉREA DE NATAL - BANT**

Rua do Especialista s/n° - Emaús – Parnamirim RN (antigo Aeroporto Augusto Severo) - CEP 59148-900 **Telefone:** (84) 3644-9108/7435/7532/9127 **E-mail:** <u>bant.savpar@fab.mil.br</u> **Horário de atendimento:** de segunda-feira a quinta-feira das 13h às 18h e sexta-feira das 8h às 12h.

#### BASE AÉREA DE PORTO VELHO – BAPV

Av. Lauro Sodré s/n, Belmont - Porto Velho – RO - CEP: 76803-260 **Telefone:** (69) 3211-9732 **E-mail:** <u>bapv.savpar@fab.mil.br</u> **Horário de atendimento:**segunda-feira e quarta-feira

das 8h às 16h; terça-feira e quinta-feira das 10h ás 16h; sexta-feira das 8h às 12h.

#### **BASE AÉREA DE RECIFE – BARF**

Av. Armindo Moura, 500 – Boa Viagem - Recife – PE - CEP: 51130-180 (localizado no II COMAR) **Telefone:** (81) 2129-7187 **E-mail:** <u>barf.savpar@fab.mil.br</u>

Horário de atendimento: segunda-feira a quinta-feira das 13h às 18h e sexta- feira das 8h às 12h (Atendimento com agendamento prévio).

#### BASE AÉREA DE RECIFE - (POSTO AVANÇADO - PARAÍBA)

Av. Pres. Epitácio Pessoa, 2121 – Estados – João Pessoa – PB (localizado no Hospital da Guarnição de João Pessoa) - CEP: 58030-002 **Telefone:** (83) 99812-5131 **E-mail:** <u>barf.savpar@fab.mil.br</u> Horário de atendimento:de segunda-feira a sexta-feira das 07h às 13h.

#### BASE AÉREA DE SANTA MARIA - BASM

Av. Rodovia RSC 287, Km 240 Caixa Postal 34 Santa Maria – RS - CEP: 97105-030 **Telefone:** (55) 3220-3349 **E-mail:** <u>basm.savpar@fab.mil.br</u> **Horário de atendimento:** de segunda-feira a guinta-feira das

09h às 17h e sexta-feira das 8h às 12h.

#### **BASE AÉREA DE SALVADOR - BASV**

Av. Ten. Frederico Gustavo dos Santos, s/n São Cristóvão, Salvador - BA - CEP: 41301-110 **Telefone:** (71) 3377-8363/8364/8366 **E-mail:** <u>basv.savpar@fab.mil.br</u> **Horário de atendimento:** Segunda-feira e quarta-feira das 08:15h às 11:30h e das 13:30h às 15:30h; Quinta-feira: 10:15h às 11:30h e das 13:30 h às 15:30h

#### SEGUNDO CENTRO INTEGRADO DE DEFESA AÉREA E CONTROLE DE TRÁFEGO AÉREO - CINDACTA II

Av. Prefeito Erasto Gaertner, 1000 – Bacacheri – Curitiba – PR - CEP: 82.510-901 **Telefone:** (41) 3251-5246/5431/5442 **E-mail:** <u>cindacta2.savpar@fab.mil.br</u> **Horário de atendimento:** de segunda-feira a quinta-feira das 13h às 18h e sexta-feira das 8h às 12h.

#### ESCOLA DE ESPECIALISTAS DE AERONÁUTICA – EEAR (Seção de Veteranos e Pensionistas)

Av. Brig. Adhemar Lyrio, s/nº - Pedregulho - Guaratinguetá – SP - CEP: 12.510-020 Telefone: (12) 2131-7526 E-mail: eear.savpar@fab.mil.br Horário de atendimento: de segunda-feira à sexta-feira das 08:30h às 11:30h e das 13:30h às 16:30h (Atendimento com agendamento prévio).

#### ESCOLA PREPARATÓRIA DE CADETES DO AR - EPCAR

Rua Santos Dumont, nº 149 - Bairro São José Barbacena / MG - CEP: 36.205-900 **Telefone:** (32) 3339-4188/4059 **E-mail:** <u>epcar.savpar@fab.mil.br</u> **Horário de atendimento:** de segunda-feira a quinta-feira Matutino: das 9:30h às 11:30h Vespertino: das 13:30 às 16:30h e sexta-feira: das 8:30h às 11:30h.

#### **GRUPAMENTO DE APOIO DE BELÉM – GAP BE**

Av. Julio Cesar S/N – Souza – Belém - PA - CEP: 66613-010 **Telefone:** (91) 3204-9843 /9669/9665/9666 **E-mail:** <u>babe.savpar@fab.mil.br</u> / <u>svp.gapbe@fab.mil.br</u> **Horário de atendimento:** de segunda-feira a quinta-feira das 08h às 11h. Prova de vida: segunda-feira a quinta-feira das 08h às 11h e de 13h às 15:30h e sexta-feira de 08h às 11:30h.

#### **GRUPAMENTO DE APOIO DE CANOAS - GAP CO**

Av. Guilherme Schell, 3950 – Bairro Fátima – Canoas – RS (Prédio da Seção de Veteranos e Pensionistas, localizado no Comando Aéreo Sul – V COMAR)CEP: 92200-714 **Telefone:** (51) 3462-1257/1262/1205 **E-mail:** <u>baco.savpar@fab.mil.br</u> / <u>inativosepensionistas.gapco@fab.mil.br</u> **Horário de atendimento:** de segunda-feira a quinta-feira das 13h às 18h e sexta-feira das 8h às 12h.

#### **GRUPAMENTO DE APOIO DO DISTRITO FEDERAL – GAP-DF**

SHIS QI 05 - Área Especial 12 - Lago Sul - Brasília – DF - CEP: 71615-600
Telefone: (61)3364-8136/8172 - 3365-2346
E-mail: gapdf.savpar@fab.mil.br
Horário de atendimento:de segunda-feira a quinta-feira
das 13h às 18h e sexta-feira das 8h às 12h.

#### GRUPAMENTO DE APOIO DE LAGOA SANTA – GAP-LS (Seção de Veteranos e Pensionistas – Centro de Facilidades)

Av. R. Brg. Eduardo Gomes, s/nº – Vila Asas – Lagoa Santa – MG - CEP: 33236-085 **Telefone:** (31) 3689-3386/3300/3200/3669/3464/3479 **E-mail:** gapls.savpar@fab.mil.br Horário de atendimento: de segunda-feira a quinta-feira das 08h às 16h e sexta-feira das 08h às 12h. (Atendimento, preferencialmente, com agendamento prévio).

#### GRUPAMENTO DE APOIO DE MANAUS – GAP MN

Av. Rodrigo Otávio, 430 – Crespo – Manaus – AM - CEP: 69073-177 Telefone: (92) 3614-1728/1787/1788 / Whatsapp: (92) 98423-0165 E-mail: <u>bamn@fab.mil.br</u> Horário de atendimento: de segunda-feira a quinta-feira das 13h às 18h e sexta-feira das 8h às 12h.

#### GRUPAMENTO DE APOIO DE SÃO JOSÉ DOS CAMPOS - GAP-SJ

Av. Praça Marechal do Ar Eduardo Gomes, nº 50 - Vila das Acácias São José dosCampos – SP - CEP: 12228-901 Telefone: (12) 3947-3114/3121 / Whatsapp: (12) 3947-3121 E-mail: gapsj.savpar@fab.mil.br Horário de atendimento: Presencial das 08:30h às 11:30h Outros meios das 8h às 16:40h.

#### **GRUPAMENTO DE APOIO DE SÃO PAULO – GAP-SP**

Av. Av. Olavo Fontoura, 1300 - Santana - São Paulo - SP - CEP: 02012-021 **Telefone:** (11) 2224-9901/9933/9927 **E-mail:** gapsp.savpar@fab.mil.br **Horário de atendimento:** de segunda-feira a quinta-feira das 8h Às 16h e sexta-feira das 08h às 12h (Atendimento com agendamento prévio).

#### BASE DE RECEPÇÃO DE VETERANOS (PIPAR/BREVET) - SEDE

Av. Marechal Fontenelle, 1000 - Campo dos Afonsos Rio de Janeiro - RJ - CEP: 21740-002 **Telefone:** (21) 3900-4930

E-mail: <a href="mailto:brevet.savpar@fab.mil.br">brevet.savpar@fab.mil.br</a>

Horário de atendimento: de segunda-feira a sexta-feira das 08h às 16h (Atendimento com agendamento prévio).

#### POSTOS DE ATENDIMENTO AVANÇADO Visam facilitar o acesso do vinculado aos serviços das SAVPAR, estando localizados em diferentes áreas nas cidades do Rio de Janeiro, Minas Gerais e Espírito Santo. POSTO REMOTO - CENTRO Av. Marechal Câmara, 233 – Térreo - Castelo – RJ – CEP.: 20020-080 Telefone: (21) 2139-9667 E-mail: <u>brevet.savpar@fab.mil.br</u> Horário de atendimento: de segunda-feira a sexta-feira das 08h às 16h (Atendimento com agendamento prévio). POSTO REMOTO - GALEÃO (Prefeitura de Aeronáutica do Galeão/ PAGL – NUSESO) Praia do Galeão, 30 – Galeão - RJ – CEP.: 21941-510 Telefone: (21) 3368-9655 E-mail: brevet.savpar@fab.mil.br Horário de atendimento: de segunda-feira a sexta-feira das 08h às 16h (Atendimento com agendamento prévio). POSTO REMOTO - HCA (Hospital Central da Aeronáutica) Rua Barão de Itabagipe, 167- Rio Comprido – RJ - CEP.: 20261-005 Telefone: (21) 3501-3177 E-mail: brevet.savpar@fab.mil.br Horário de atendimento: de segunda-feira a sexta-feira das 08h às 16h (Atendimento com agendamento prévio). POSTO REMOTO - VILA VELHA (Associação dos Ex-Combatentes do Brasil Próximo à Escola de Aprendizes da Marinha) Av. Antônio Ferreira de Queiroz, 293 - Centro - Vila Velha - ES - CEP.: 29100-180 Telefone: (27) 3317-2143 E-mail: <a href="mailto:brevet.savpar@fab.mil.br">brevet.savpar@fab.mil.br</a> Horário de atendimento: de segunda-feira a sexta-feira das 09h às 16h (Atendimento com agendamento prévio). POSTO REMOTO - SANTA CRUZ Rua do Império, S/N – Santa Cruz – RJ – CEP.: 23055-020 Telefone: (21) 3305-4202 E-mail: brevet.savpar@fab.mil.br Horário de atendimento: de segunda-feira a sexta-feira das 08h às 16h.

#### POSTO REMOTO - SÃO PEDRO D'ALDEIA

Av. Francisco Coelho Pereira, 203 – Centro São Pedro D'Aldeia - RJ – CEP.: 28941-068 **Telefone:** (22) 2621-1322 **E-mail:** <u>brevet.savpar@fab.mil.br</u> Horário de atendimento: de segunda-feira a sexta-feira das 09h às 16h.

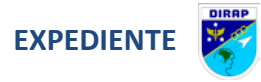

A Cartilha do Veterano e Pensionista Minha FAB é uma publicação da Subdiretoria de Veteranos e Pensionistas da Diretoria de Administração do Pessoal (SDVP/DIRAP).

#### Subdiretor de Veteranos e Pensionistas

**Brig Int Tenório** 

Chefe da Governança do SAVPAR

TC Int Kesia

Coordenador de conteúdo

Cel Int R/1 Roney

Revisão

Cap SVA Candioto

Diagramação

1S SAD Da Silva

Сара

2S SAD Brenno

Data desta edição: maio de 2025

Ponta do Galeão, s/n° - Ilha do Governador, CEP 21941-520, Rio de Janeiro - RJ

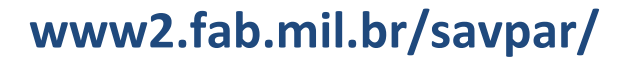

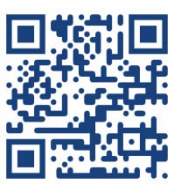

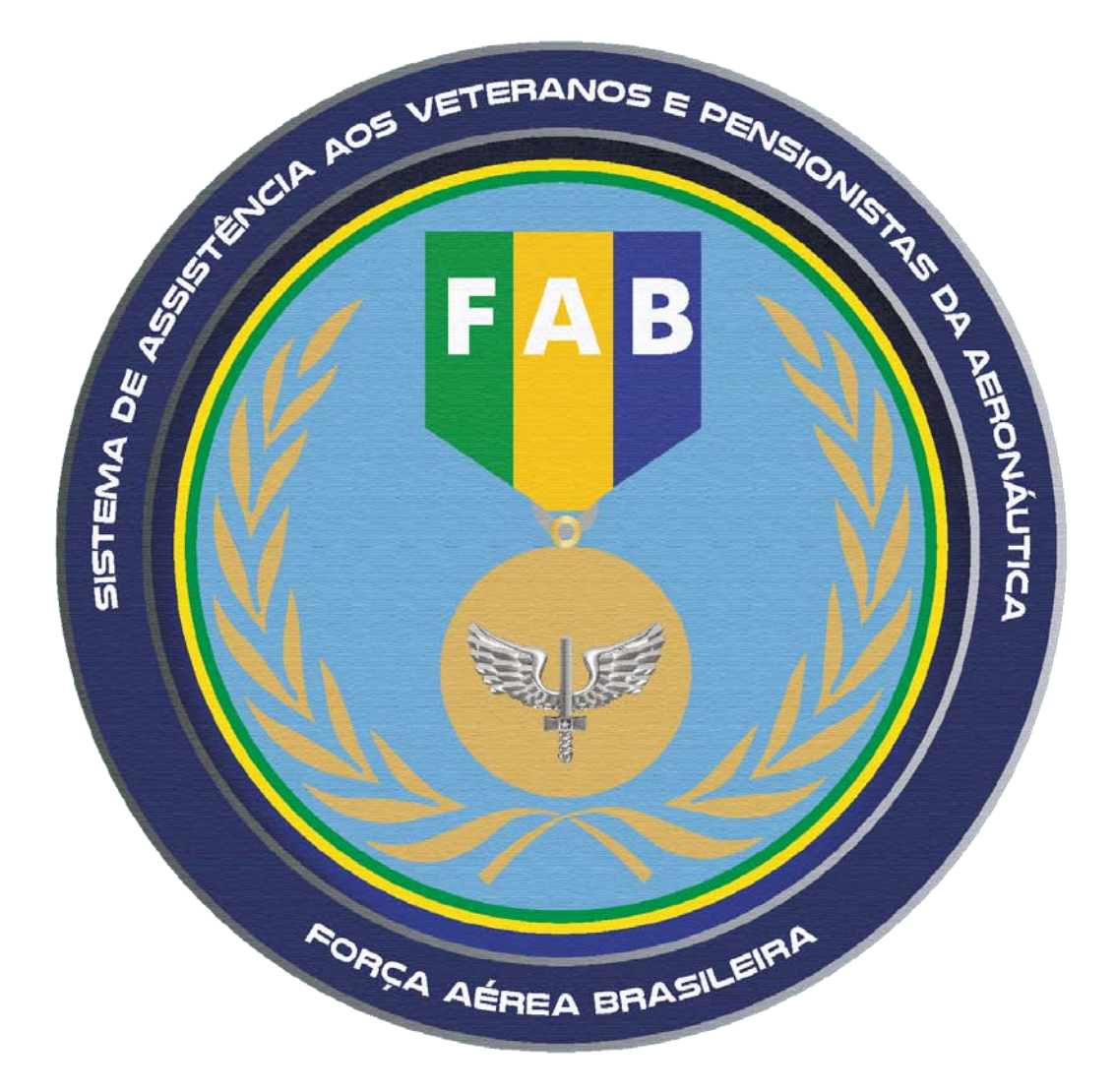

# **Evoluímos com a Força!**

Vem aí a Diretoria de Veteranos e Pensionistas da Aeronáutica - DIRVEP.

Identidade renovada. Missão continuada.

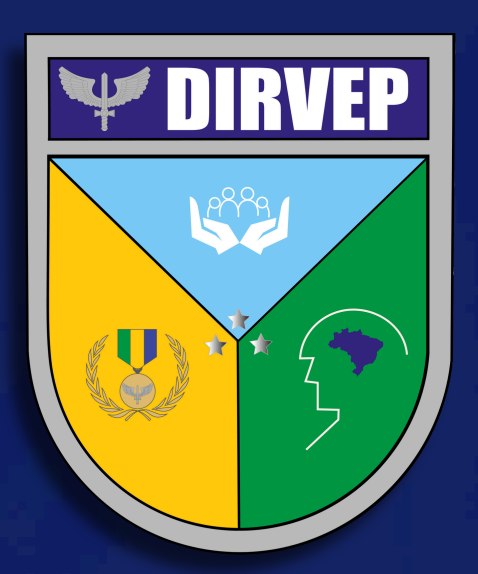

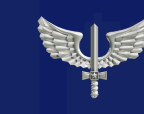

FORÇA AÉREA BRASILEIRA Asas que protegem o País

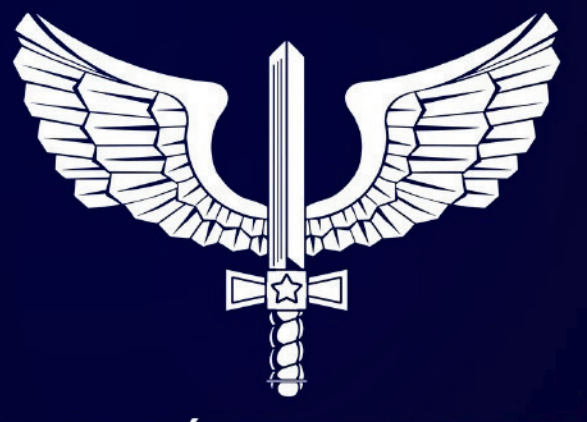

## FORÇA AÉREA BRASILEIRA

Asas que protegem o País